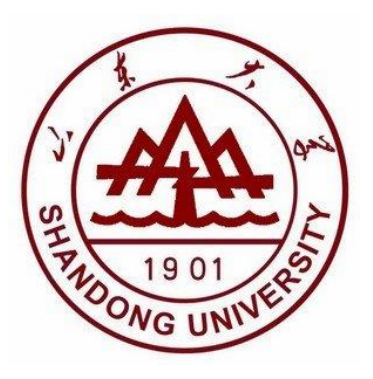

# 本科生综合管理系统 海外学习奖模块使用说明

2020年

# 目录

| 1. 学生申请      |
|--------------|
| 1.1 学生登录     |
| 1. 2 进入申请页面  |
| 1.3 点击申请     |
| 2. 辅导员审批     |
| 2.1 进入模块     |
| 2. 2 进行审批    |
| 3. 院系审批      |
| 3.1 进入模块并审批5 |
| 3. 2 院系公示    |
| 4. 学院导出汇总表   |

## 1.学生申请

#### 1.1 **学生登录**

学生账号登录"学生管理系统",也可选择统一认证登录。

| 学生管理系统                                                                                                    |
|----------------------------------------------------------------------------------------------------|
| ◆请输入登录信息                                                                                                    |
| <ul> <li>輸入密码</li> <li>其回密码</li> <li>④</li> <li>④</li> <li>●</li> <li>●</li> <li< td=""></li<></ul> |

#### 1.2 进入申请页面

点击"奖励管理",选择"校内奖励学生申请",在校级奖励中找到海外学习奖。

| ( | 🔗 学生工作管    | 會理系 | 统    |              |          |       |       |     |     |
|---|------------|-----|------|--------------|----------|-------|-------|-----|-----|
| Î | 学工系统       |     | 功能模块 |              |          |       |       |     |     |
| Ţ | 我的桌面       | ~   |      |              |          |       |       |     |     |
|   | 我的通知       | ~   |      | ¶ <b>¥</b> ∎ | <b>I</b> |       | ×     |     |     |
|   | ۲          |     | 学生信息 | 困难认定         | 校园地助学贷款  | 补偿代偿  | 应急救助  | 添翼工 | 程   |
|   |            |     |      |              |          | F     |       | 5   |     |
|   |            |     | 勤工助学 | 综合评价         | 思教管理     | 学费减免  | 生源地贷款 | 军训管 | 理   |
|   |            |     |      | <b>(</b>     |          |       |       |     |     |
|   |            |     | 党建管理 | 违纪处理         | 奖励管理     | 助学金管理 |       |     |     |
|   |            |     |      |              |          |       |       |     | 目   |
|   |            |     |      |              |          |       |       |     |     |
| 第 | 三校园奖 / 第二枚 | 交园奖 |      |              | 第二校园奖二等  | Ę     | 奖项说   | 明   | 口申请 |
| 第 | 三校园奖 / 第二枚 | 交园奖 |      |              | 第二校园奖一等  | Ē     | 奖项说   | 明   | 口申请 |
| 海 | 孙学习奖 / 海外学 | 学习奖 |      |              | 海外学习奖    |       | 奖项说   | 明   | 口申请 |

#### 1.3 **点击申请**

| * 申请理由   |  |  |  |
|----------|--|--|--|
| • 海外项目名称 |  |  |  |
| • 项目开始时间 |  |  |  |
| • 项目结束时间 |  |  |  |

# 2.辅导员审批

#### 2.1 进入模块

(1) 辅导员账号登陆系统,点击奖励管理。

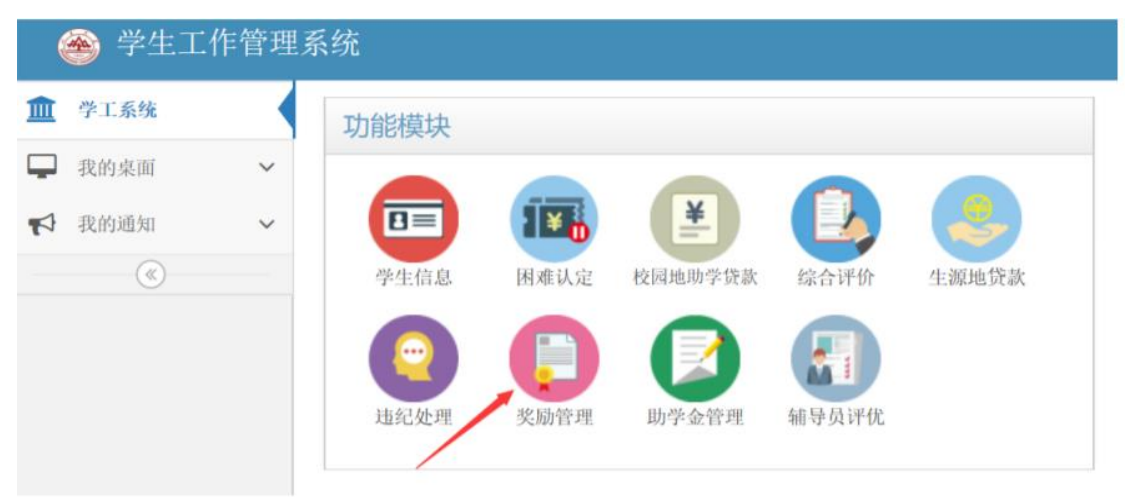

(2) 点击"校内奖励辅导员审批",选择"海外学习奖"进入审批界面。

| 🥌 学生工作管理                                      | 系统                                                                                                    |
|-----------------------------------------------|----------------------------------------------------------------------------------------------------|
| <b>血</b> 学工系统                                 | 童 学工系统 > 奖励管理 > 校内奖励辅导员审批                                                                                  |
| <ul><li>✤ 奖励管理</li><li>▲ 国家奖学金辅导员审批</li></ul> | ■ <u>已选择</u> 20 年 <u>校徽奖励</u> × 奖项统计情况                                                                     |
| 校内奖励辅导员审批                                     | ○ 第二校园奖二 ○ 第二校园奖二 ○ 第二校园奖二 ○ 第二校园奖 ○ 第二校园奖 ○ 第二校园奖 ○ 第二校园奖                                                 |
|                                               | ドー海外学习美<br>一位 売新生実学金<br>一 単項実<br>一 位売学生実<br>一 位売学生実<br>一 位売学生美<br>一 位売学生美<br>一 位売学生美<br>一 位売学生美            |
|                                               | 東警察号         申批         申批通过         申批不通过           小松中日奖学金0人         0%         0人         0%         0人 |

#### (3) 点击待审批

| 🙈 学生工作管理3                                  | 系统 |               |                                          |                   |
|--------------------------------------------|----|---------------|------------------------------------------|-------------------|
| <u>血</u> 学工系统                              |    |               |                                          |                   |
| 登 奖励管理 >                                   |    | 夕 农 西 坛 计 佳 1 |                                          |                   |
| ▶ 国家奖学金辅导员审批                               |    | 天 天坝坑口 间//    | 16                                       |                   |
| <ul> <li>校內奖励辅导员审批</li> <li>(《)</li> </ul> |    | 1人<br>1人      | 96代1111000000000000000000000000000000000 | 0% 申批不通过<br>0人    |
|                                            | ۱  | 0% 待审批<br>0人  | 0% 年批通过<br>0人                            | 0% 印批不通过<br>0% 0人 |

#### 2.2 进行审批

(1) 点击箭头处按钮进行单个审批

| 全部申请学      | 生名卵 | ▲ 侍审 | R 6 | 审批通过 | 0     | 审批不通 | 性   |      |    |      |       |          |          |       |          |        |        |        |         |        |         |
|------------|-----|------|-----|------|-------|------|-----|------|----|------|-------|----------|----------|-------|----------|--------|--------|--------|---------|--------|---------|
| 口 审<br>赴 批 |     | 学号   | 姓名  | 校区   | 学院    | 性别   | 年級  | 班级   | 专业 | 是否公示 | 所修学期数 | 第一学期所修学分 | 第二学期所修学分 | 所修总学分 | 所修平均学分绩点 | 交流学校名称 | 交流开始时间 | 交流结束时间 | 辅导员审批结果 | 院系审批结果 | 学工部审批结果 |
|            | )   | -    | 80  | 4017 | 12142 | 10   | é35 | 17.1 | *  | 0    | =     | 1100     |          | 100   | 100      | 10.    | 18.    | -      | 0.41    |        |         |

(2)在"审批信息"处填写推荐理由,并选择审批"通过/不通过"。之后点"保存"。

### 3.院系审批

#### 3.1 进入模块并审批

副书记账号登录系统,步骤同第二部分"辅导员审批",填写院系意见说明和院 系审批结果后保存。

#### 3.2 **院系公示**

在"奖励管理"模块中,选择"校级奖项公示参数",打开公示开关,公示范围选"院系",设置好开始和结束时间(学院公示3天)。

# 4.学院导出汇总表

审批和公示结束后,在审批通过界面,点击右上角可导出学院汇总表。

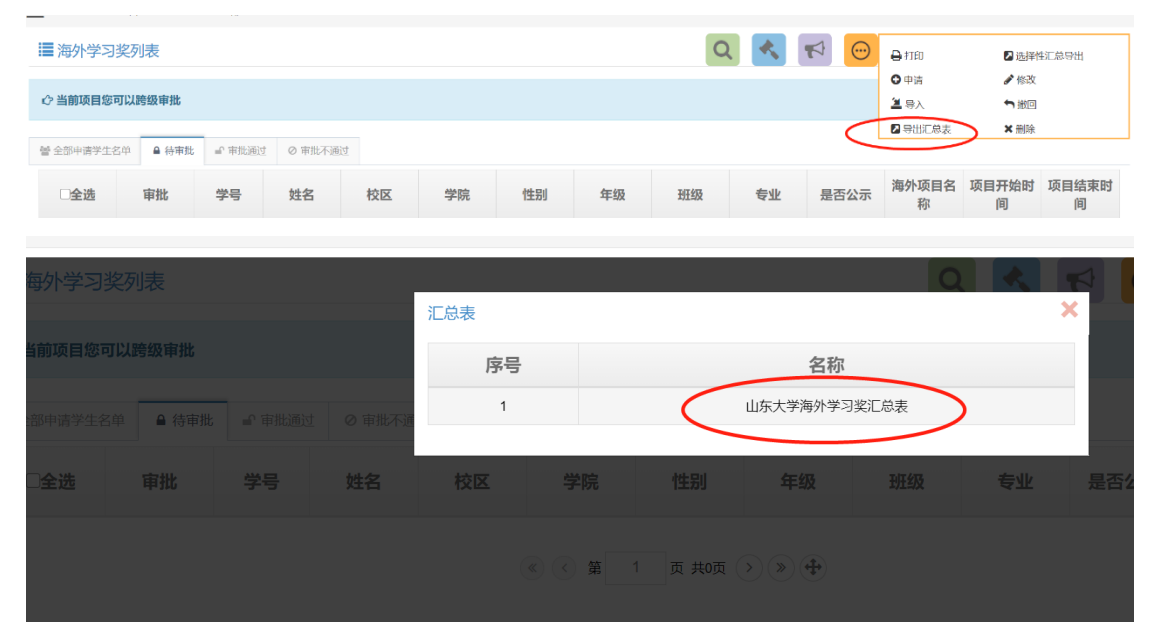